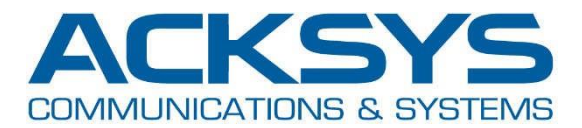

# NAT 설정 매뉴얼

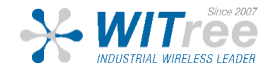

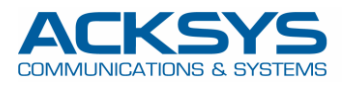

### **NAT mode Configuration**

#### 예시 구성)

- Private network (LAN): 192.168.100.100/24
- Public network (WLAN): 192.168.1.10/24

#### **Translation rules:**

- PLC\_MASTER: TCP 192.168.1.10: 8080 translated to 192.168.100.101: 80
- PLC\_IO: UDP 192.168.1.10: 4200 translated to 192.168.100.101: 4200

#### Private side (LAN):

#### Default gateway = 192.168.1After configuring the WiFi settings, go to 00.100

(or route 192.168.1.0/24 to 192.168.100.100)

#### (lan):

|                    | SETUP   | TOOLS    | STATUS        |               |         |             |                         |
|--------------------|---------|----------|---------------|---------------|---------|-------------|-------------------------|
| IYSICAL INTERFACES | NETWORK |          |               |               |         |             |                         |
| RTUAL INTERFACES   | NETWORK | OVERVIEW |               |               |         |             |                         |
| ETWORK             | NAME    | ENABLED  | IP ADDRESS    | NETMASK       | GATEWAY | PERSISTENCE | ACTIONS                 |
| LAN                | lan     | <b>V</b> | 192.168.1.253 | 255.255.255.0 |         | Enabled     |                         |
| PN .               | *7      | 1        |               |               |         |             | $\overline{\mathbf{A}}$ |
| RIDGING            | Add     | network  |               |               |         |             |                         |
| OUTING / FIREWALL  |         |          |               |               |         |             |                         |
| os                 |         |          |               |               |         |             |                         |
| ERVICES            |         |          |               |               |         |             |                         |

네트워크 이름을 PUBLIC 으로 설정 한 후 필수 설정 값을 입력하세요. 설정이 완료되면 Interfaces Settings 탭을 클릭하세요.

|                     | SETUP TOOLS STATUS                       | 3                                                                                                    |
|---------------------|------------------------------------------|----------------------------------------------------------------------------------------------------|
| PHYSICAL INTERFACES | NETWORK                                  |                                                                                                    |
| VIRTUAL INTERFACES  | NETWORK - LAN                            |                                                                                                    |
| NETWORK             | On this page you can configure the netwo | ork interfaces. You can bridge several interfaces by ticking the "bridge interfaces" field and tick the                                                                                                    |
| LAN                 | names of several network interfaces.     |                                                                                                    |
| VPN                 | COMMON CONFIGURATION                     |                                                                                                    |
| BRIDGING            |                                          |                                                                                                    |
| ROUTING / FIREWALL  | General Setup Interfaces Settings Ad     | Ivanced Settings                                                                                                    |
| QOS                 |                                          |                                                                                                    |
| SERVICES            | Network description                      | PUBLIC  PUBLIC PUBLIC  PUBLIC  PUBLIC PUBLIC PUBLIC PUBLIC PUB |
|                     | Protocol                                 | static                                                                                                    |
|                     | IPv4-Address                             | 192.168.1.10                                                                                                    |
|                     | IPv4-Netmask                             | 255.255.255.0                                                                                                    |
|                     | IPv4-Gateway                             |                                                                                                    |
|                     | <u>DNS</u> -Server                       | You can specify multiple DNS servers here, press enter to add a new entry. Servers entered here will override automatically assigned ones.                                                                                                    |
|                     | IP-ALIASES                               |                                                                                                    |
|                     | This section contains no values yet      | Add                                                                                                    |
|                     |                                          | 🙆 Reset 🙆 Save 🚺 Save & Apply                                                                                                    |

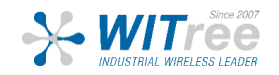

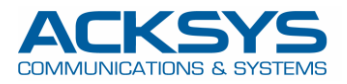

#### Ethernet adapter 의 체크박스를 비활성화 한 후 Save 버튼을 클릭하세요.

|                     | SETUP TOOLS STATUS                                |                                                                                                    |
|---------------------|---------------------------------------------------|----------------------------------------------------------------------------------------------------|
| PHYSICAL INTERFACES | NETWORK LAN                                       |                                                                                                    |
| VIRTUAL INTERFACES  | NETWORK - LAN                                     |                                                                                                    |
| NETWORK             | On this page you can configure the network in     | nterfaces. You can bridge several interfaces by ticking the "bridge interfaces" field and tick the                                                                                                    |
| LAN                 | names of several network interfaces.              |                                                                                                    |
| VPN                 | COMMON CONFIGURATION                              |                                                                                                    |
| BRIDGING            |                                                   |                                                                                                    |
| ROUTING / FIREWALL  | General Setup Interfaces Settings Advance         | ced Settings                                                                                                    |
| QOS                 | Bridge Interfaces                                 | Image: Contract of the second second seco |
| SERVICES            | Enable <u>STP/RSTP</u>                            | @ Enables the Spanning Tree Protocol on this bridge<br>WARNING: Some cautions must be taken with wireless interfaces, please see user guide                                                                                                    |
|                     | Enable LLDP forwarding                            | 🔲 🎯 Enables the LLDP frame forwarding.                                                                                                    |
|                     | bridge VLAN                                       | Enable VLAN management in bridge. You must configure the bridge VLANs before enabling this option (setup->bridging)                                                                                                    |
|                     | Interface                                         | Ethernet adapter: LAN (lan)                                                                                                    |
|                     | МТО                                               | 1500                                                                                                    |
|                     | IP-ALIASES<br>This section contains no values yet | Add                                                                                                    |
|                     |                                                   | 🔕 Reset 🜍 Save 🚺 🚺 Save & Apply                                                                                                    |

#### NETWORK 탭을 클릭한 후 NETWORK OVERVIEW 화면에서 Add Network 버튼을 클릭하세요.

|                                                           | SETUP   | TOOLS    | STATUS       |               |         |             |         |
|-----------------------------------------------------------|---------|----------|--------------|---------------|---------|-------------|---------|
| HYSICAL INTERFACES                                        | NETWORK |          |              |               |         |             |         |
| IRTUAL INTERFACES                                         | NETWORK | JVERVIEW |              |               |         |             |         |
| ETWORK                                                    | NAME    | ENABLED  | IP ADDRESS   | NETMASK       | GATEWAY | PERSISTENCE | ACTIONS |
| PUBLIC                                                    | PUBLIC  |          | 192.168.1.10 | 255.255.255.0 |         | Enabled     | 2       |
| /PN<br>SRIDGING<br>ROUTING / FIREWALL<br>QOS<br>SERVICE S | Add n   | etwork   |              |               |         |             |         |

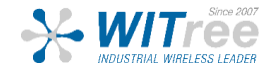

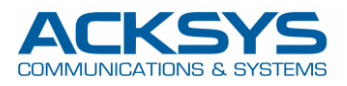

#### 네트워크 이름을 **PRIVATE**으로 설정 한 후 필수 설정 값을 입력하세요. 설정이 완료되면 **Interfaces Settings** 탭을 클릭하세요.

|                     | SETUP TOOLS STATUS                            |                                                                                                    |
|---------------------|-----------------------------------------------|----------------------------------------------------------------------------------------------------|
| PHYSICAL INTERFACES |                                               |                                                                                                    |
| /IRTUAL INTERFACES  | NETWORK - NETT                                |                                                                                                    |
| IETWORK             | On this page you can configure the network in | terfaces. You can bridge several interfaces by ticking the "bridge interfaces" field and tick th                                           |
| PUBLIC<br>NET1      |                                               |                                                                                                    |
| /PN                 | COMMON CONFIGURATION                          |                                                                                                    |
| RIDGING             | General Setup Interfaces Settings Advance     | ed Settings                                                                                                    |
| OUTING / FIREWALL   | Enable interface                              |                                                                                                    |
| os                  | Network description                           | PRIVATE                                                                                                    |
| ERVICES             |                                               | Friendly name for your network                                                                                                    |
|                     | Protocol                                      | static                                                                                                    |
|                     | IPv4-Address                                  | 192.168.100.100                                                                                                    |
|                     | IPv4-Netmask                                  | 255.255.255.0                                                                                                    |
|                     | IPv4-Gateway                                  |                                                                                                    |
|                     | DNS-Server                                    | 2                                                                                                    |
|                     |                                               | You can specify multiple DNS servers here, press enter to add a new entry. Servers entered here will override automatically assigned ones. |
|                     | IP-ALIASES                                    |                                                                                                    |
|                     | This section contains no values yet           |                                                                                                    |
|                     |                                               | Add                                                                                                    |
|                     |                                               | 🔞 Reset 🙆 Save 🚺 Save & Apply                                                                                                    |

4

#### Bridge interfaces 를 비활성화 하고 Ethernet adapter LAN 를 선택하세요.

|                     | SETUP TOOLS STATUS                                 |                                                                                               |
|---------------------|----------------------------------------------------|-----------------------------------------------------------------------------------------------|
| PHYSICAL INTERFACES | NETWORK - NET1                                     |                                                                                               |
| VIRTUAL INTERFACES  |                                                    |                                                                                               |
| NETWORK             | On this page you can configure the network interfa | aces. You can bridge several interfaces by ticking the "bridge interfaces" field and tick the |
| PUBLIC              | hames of several network interfaces.               |                                                                                               |
| NET1                | COMMON CONFIGURATION                               |                                                                                               |
| /PN                 |                                                    |                                                                                               |
| BRIDGING            | General Setup Interfaces Settings Advanced         | Settings                                                                                      |
| ROUTING / FIREWALL  | Bridge interfaces                                  | 2 creates a bridge over specified interface(s)                                                |
| QOS                 | Interface                                          | 🔘 🔊 Ethernet adapter: LAN                                                                     |
| SERVICES            |                                                    | 🔘 🧕 WiFi adapter: WiFi - acksys (PUBLIC)                                                      |
|                     | мто                                                | 1500                                                                                          |
|                     | · <del>·</del>                                     |                                                                                               |
|                     | IP-ALIASES                                         |                                                                                               |
|                     | This section contains no values yet                |                                                                                               |
|                     |                                                    | Add                                                                                           |
|                     |                                                    | 🙆 Reset 🙋 Save 🚺 Save & Apply                                                                 |

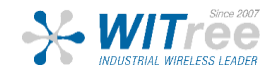

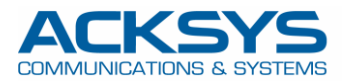

#### Advanced settings 탭에서 network persistence 탭이 Enabled 되어있는지 확인한 후 Save 버튼을 클릭하세요.

| SETUP TOOLS STATUS                                                                                                    |
|----------------------------------------------------------------------------------------------------|
| NETWORK BRIVATE                                                                                                    |
|                                                                                                    |
| On this page you can configure the network interfaces. You can bridge several interfaces by ticking the "bridge interfaces" field and tick the |
| names of several network interfaces.                                                                                                    |
| COMMON CONFIGURATION                                                                                                    |
|                                                                                                    |
| General Setup Interfaces Settings Advanced Settings                                                                                            |
| Network persistence Enabled                                                                                                    |
| Avoid the network deletion after a link down.                                                                                                  |
|                                                                                                    |
| IP-ALIASES This section contains no values yet Add Save Save Save                                                                              |
|                                                                                                    |

#### Routing/Firewall 버튼을 클릭하세요.

|                                                | SETUP    | TOOLS    | STATUS          |               |         |             |         |
|------------------------------------------------|----------|----------|-----------------|---------------|---------|-------------|---------|
| PHYSICAL INTERFACES                            | NETWORK  |          |                 |               |         |             |         |
| /IRTUAL INTERFACES                             | NEIWORKC | VERVIEW  |                 |               |         |             |         |
| IETWORK                                        | NAME     | ENABLED  | IP ADDRESS      | NETMASK       | GATEWAY | PERSISTENCE | ACTIONS |
| PUBLIC                                         | PUBLIC   |          | 192.168.1.10    | 255.255.255.0 |         | Enabled     | 2 🕺     |
| PRIVATE                                        | PRIVATE  | <b>V</b> | 192.168.100.100 | 255.255.255.0 |         | Enabled     | 2 🕺     |
| RIDGING<br>OUTING / FIREWALL<br>KOS<br>ERVICES | Add ne   | etwork   |                 |               |         |             |         |

#### NETWORK ZONES 에서 Addzone 버튼을 클릭하세요.

|                                | SETUP TOOLS STATUS                                                                  |
|--------------------------------|-------------------------------------------------------------------------------------|
| PHYSICAL INTERFACES            | NETWORK ZONES OVERVIEW                                                              |
| VIRTUAL INTERFACES             | NETWORK ZONES OVERVIEW                                                              |
| NETWORK                        | NAME COVERED NETWORKS FORWARD TO DESTINATION ZONE NAT ENABLE LOCAL SERVICES ACTIONS |
| VPN                            |                                                                                     |
| BRIDGING                       | Add Zone                                                                            |
| ROUTING / FIREWALL             |                                                                                     |
| DOS PROTECTION                 | •                                                                                   |
| NETWORK ZONES<br>STATIC ROUTES |                                                                                     |
| QOS                            |                                                                                     |
| SERVICES                       |                                                                                     |

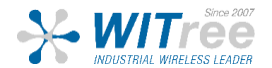

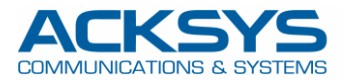

#### Name 을 PRIVATE 설정한 후 PRIVATE network 체크박스를 활성화 하세요.

| VIRTUAL INTERFACES                 | NETWORK ZONES - ZONE SETTINGS                                                                              |                                                                                              |
|------------------------------------|----------------------------------------------------------------------------------------------------|----------------------------------------------------------------------------------------------|
| NETWORK                            | ZONE "ZONE_1"                                                                                              |                                                                                              |
| VPN                                | This section defines common properties of "zone_1".<br>Covered networks specifies which available networks | are members of this zone.                                                                    |
| ROUTING / FIREWALL                 | General Settings Advanced Settings                                                                         |                                                                                              |
| DOS PROTECTION                     | Name                                                                                                    | PRIVATE                                                                                      |
| MULTICAST ROUTING<br>NETWORK ZONES | Enable NAT                                                                                                 | Only on public zones. Warning: if using VRRP, the NATed network must be set to protocol NONE |
| STATIC ROUTES                      | MSS clamping                                                                                               |                                                                                              |
| QOS                                | Default acceptance policy for local services                                                               | All enabled                                                                                  |
| SERVICES                           |                                                                                                    | (2) You can restrict or open the local services in the firewall section below                |
|                                    | Covered networks                                                                                           | PUBLIC:       PRIVATE:                                                                       |
|                                    | INTER-ZONE FORWARDING<br>Use this section only if NAT is disabled on this zor                              | ne.                                                                                          |

#### NETWORK ZONE 탭에서 Add zone 버튼을 클릭하세요.

|                                                                                             | SETUP   | TOOLS STA        | TUS                         |            |                |         |
|---------------------------------------------------------------------------------------------|---------|------------------|-----------------------------|------------|----------------|---------|
| PHYSICAL INTERFACES                                                                         | NETWORK | ZONES OVERVIEW   | 4                           |            |                |         |
| VIRTUAL INTERFACES                                                                          | NETWORK | ZONES OVERVIEW   |                             |            |                |         |
| NETWORK                                                                                     | NAME    | COVERED NETWORKS | FORWARD TO DESTINATION ZONE | NAT ENABLE | LOCAL SERVICES | ACTIONS |
| /PN                                                                                         | PRIVATE | "PRIVATE"        | 1 <del>7.</del> 7           |            | All enabled    | 2       |
| ROUTING / FIREWALL<br>DOS PROTECTION<br>MULTICAST ROUTING<br>NETWORK ZONES<br>STATIC ROUTES | Ad      | ld zone          |                             |            |                |         |
| NOS<br>ERVICES                                                                              |         |                  |                             |            |                |         |

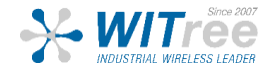

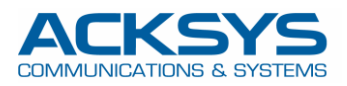

## Name 을 PUBLIC 으로 설정하고 NAT 를 체크한 후 PUBLIC 네트워크를 활성화 한 다음 TRAFFIC FORWARD 에서 Add 를 클릭하세요.

| ICAL INTERFACES                                                                                                    |                                                                                                    |                                                                                                    |                                                                                                    |                                                                                                    |                                                                                                    |                                                                                                  |                                                 |
|----------------------------------------------------------------------------------------------------|----------------------------------------------------------------------------------------------------|----------------------------------------------------------------------------------------------------|----------------------------------------------------------------------------------------------------|----------------------------------------------------------------------------------------------------|----------------------------------------------------------------------------------------------------|--------------------------------------------------------------------------------------------------|-------------------------------------------------|
| JAL INTERFACES                                                                                                    | NETWOF                                                                                                    | RK ZONES - ZONE                                                                                                    | SETTINGS                                                                                                    |                                                                                                    |                                                                                                    |                                                                                                  |                                                 |
| /ORK                                                                                                    | ZONE "ZO                                                                                                    | NE_2"                                                                                                    |                                                                                                    |                                                                                                    |                                                                                                    |                                                                                                  |                                                 |
| 1.2.1                                                                                                    | This section                                                                                                    | on defines common prope                                                                                                    | rties of "zone 2".                                                                                                    |                                                                                                    |                                                                                                    |                                                                                                  |                                                 |
| GING                                                                                                    | Covered r                                                                                                    | networks specifies which a                                                                                                    | available networks are                                                                                                    | members of this zone.                                                                                                    |                                                                                                    |                                                                                                  |                                                 |
| ING / FIREWALL                                                                                                    | General                                                                                                    | Settings Advanced S                                                                                                    | Settings                                                                                                    |                                                                                                    |                                                                                                    |                                                                                                  |                                                 |
| S PROTECTION                                                                                                    | Name                                                                                                    | - []                                                                                                    |                                                                                                    | PUBLIC                                                                                                    |                                                                                                    |                                                                                                  |                                                 |
| TICAST ROUTING                                                                                                    | Enable N                                                                                                    | AT                                                                                                    |                                                                                                    |                                                                                                    | nee Warning: If using VDDP the                                                                                                    | NATed petwork must be pet to prote                                                               |                                                 |
| TIC ROUTES                                                                                                    | MSS clarr                                                                                                    | noina                                                                                                    |                                                                                                    | inty on public 20                                                                                                    | nies, warning, il using www., ine                                                                                                    | NATED REWORK MUST DE SET IO Proto                                                                | CONNONE                                         |
|                                                                                                    | Default a                                                                                                    | econtance notice for less                                                                                                    | Leondoce                                                                                                    |                                                                                                    |                                                                                                    |                                                                                                  |                                                 |
| CES                                                                                                    | Default a                                                                                                    | cceptance policy for loca                                                                                                    | I services                                                                                                    | All enabled                                                                                                    | on the local services in the firewall                                                                                                    | section below                                                                                    |                                                 |
|                                                                                                    | Covered                                                                                                    | networks                                                                                                    |                                                                                                    |                                                                                                    | in the local services in the mewal                                                                                                    | Section below                                                                                    |                                                 |
|                                                                                                    |                                                                                                    |                                                                                                    |                                                                                                    | PUBLIC                                                                                                    |                                                                                                    |                                                                                                  |                                                 |
|                                                                                                    |                                                                                                    |                                                                                                    |                                                                                                    | PRIVAT                                                                                                    | E 💒                                                                                                    |                                                                                                  |                                                 |
|                                                                                                    |                                                                                                    |                                                                                                    |                                                                                                    |                                                                                                    |                                                                                                    |                                                                                                  |                                                 |
|                                                                                                    |                                                                                                    |                                                                                                    |                                                                                                    |                                                                                                    |                                                                                                    |                                                                                                  |                                                 |
|                                                                                                    | IN TER-201                                                                                                    | NE FORWARDING                                                                                                    |                                                                                                    |                                                                                                    |                                                                                                    |                                                                                                  |                                                 |
|                                                                                                    | Use this s                                                                                                    | section only if NAT is dis                                                                                                    | sabled on this zone.                                                                                                    | n this zone (zone 2) and                                                                                                    | d other zones Destination a                                                                                                    | rones cover forwarded traffic                                                                    | originating                                     |
|                                                                                                    | from "zor                                                                                                    | ne_2". The forwarding rule                                                                                                    | e is unidirectional, e.g                                                                                                    | . a forward from lan to w                                                                                                    | an does not imply a permis                                                                                                    | sion to forward from wan to I                                                                    | an as well.                                     |
|                                                                                                    | Allow for                                                                                                    | warding to destination zor                                                                                                    | nes:                                                                                                    |                                                                                                    | TF- 🗵                                                                                                    |                                                                                                  |                                                 |
|                                                                                                    |                                                                                                    |                                                                                                    |                                                                                                    |                                                                                                    |                                                                                                    |                                                                                                  |                                                 |
|                                                                                                    | TRAFFIC F<br>Use this s<br>This section<br>SOURC                                                                                                    | FORWARD<br>section only if NAT is en<br>on allow to redirect the inp<br>EE ZONE NAME Slar<br>Blar                                                                                                    | abled on this zone<br>but traffic on this zone<br>SOURCE IP F<br>nk any lp source                                                                                                   | to a device on other zor                                                                                                    | ie<br>PUBLIC PORT PRIVATE<br>Blank, all ports Blank, a                                                                                         | PORT DESTINATION IP                                                                              | SORT                                            |
|                                                                                                    | TRAFFIC F<br>Use this a<br>This section<br>SOURC                                                                                                    | FORWARD<br>Section only if NAT is en<br>on allow to redirect the inp<br>E ZONE NAME Slar<br>Blar                                                                                                    | abled on this zone<br>out traffic on this zone<br>SOURCE IP F<br>nk any ip source                                                                                                   | to a device on other zor<br>RAME PROTOCOL                                                                                                    | ie<br>PUBLIC PORT PRIVATE<br>Blank, all ports Blank, a<br>values yet                                                                           | PORT DESTINATION IP                                                                              | SORT                                            |
|                                                                                                    | TRAFFIC F<br>Use this section<br>SOURC                                                                                                    | FORWARD<br>Section only if NAT is en<br>on allow to redirect the inp<br>EZ ZONE NAME S<br>Blar<br>Add                                                                                                    | abled on this zone<br>out traffic on this zone<br>SOURCE IP F<br>nk any ip source                                                                                                   | to a device on other zor<br>RAME PROTOCOL                                                                                                    | ne<br>PUBLIC PORT PRIVATE<br>Blank, all ports Blank, a<br>ralues yet                                                                           | PORT DESTINATION IP                                                                              | SORT                                            |
|                                                                                                    | TRAFFIC F<br>Use this s<br>This section<br>SOURC                                                                                                    | FORWARD<br>section only if NAT is en<br>on allow to redirect the inp<br>EE ZONE NAME S<br>Blar                                                                                                    | abled on this zone<br>but traffic on this zone<br>SOURCE IP F<br>nk any ip source                                                                                                   | to a device on other zor<br>RAME PROTOCOL                                                                                                    | ie<br>PUBLIC PORT PRIVATE<br>Blank, all ports Blank, a<br><i>values yet</i>                                                                    | PORT DESTINATION IP                                                                              | SORT                                            |
|                                                                                                    | TRAFFIC F<br>Use this sector<br>SOURC                                                                                                    | FORWARD<br>section only if NAT is en<br>on allow to redirect the inp<br>E ZONE NAME S<br>Blar<br>Add                                                                                                    | abled on this zone<br>but traffic on this zone<br>SOURCE IP F<br>Ak any ip source                                                                                                   | to a device on other zor<br>RAME PROTOCOL                                                                                                    | ie<br>PUBLIC PORT PRIVATE<br>Blank, all ports Blank, a<br>values yet                                                                           | PORT DESTINATION IP                                                                              | SORT                                            |
| IC FORWARD                                                                                                    | TRAFFIC F<br>Use this sector<br>SOURC                                                                                                    | FORWARD<br>section only if NAT is en<br>on allow to redirect the inp<br>EE ZONE NAME S<br>Blar<br>Add                                                                                                    | abled on this zone<br>but traffic on this zone<br>SOURCE IP F<br>nk any ip source                                                                                                   | to a device on other zor<br>RAME PROTOCOL                                                                                                    | ne<br>PUBLIC PORT PRIVATE<br>Blank, all ports Blank, a<br>values yet                                                                           | PORT DESTINATION IP                                                                              | SORT                                            |
| IC FORWARD                                                                                                    | TRAFFIC F<br>Use this s<br>This section<br>SOURCE                                                                                                    | FORWARD<br>Section only if NAT is en<br>on allow to redirect the inp<br>EZ ZONE NAME S<br>Blar<br>Add<br>Add<br>this zone                                                                                                    | abled on this zone<br>out traffic on this zone<br>SOURCE IP F<br>nk any ip source                                                                                                   | to a device on other zor<br>RAME PROTOCOL                                                                                                    | ne<br>PUBLIC PORT PRIVATE<br>Blank, all ports Blank, a<br>ralues yet                                                                           | PORT DESTINATION IP                                                                              | SORT                                            |
| IC FORWARD<br>this section only if N<br>section allow to redii                                                                                                    | TRAFFIC F<br>Use this section<br>SOURCE                                                                                                    | FORWARD<br>Section only if NAT is en<br>an allow to redirect the inp<br>EZONE NAME S<br>Blar<br>Add Add<br>this zone<br>c on this zone to a device o                                                                                                    | abled on this zone<br>out traffic on this zone<br>SOURCE IP F<br>nk any ip source                                                                                                   | to a device on other zor<br>RAME PROTOCOL<br>This section contains no t                                                                                        | Ne<br>PUBLIC PORT PRIVATE<br>Blank, all ports Blank, a<br>values yet                                                                           | PORT DESTINATION IP                                                                              | SORT                                            |
| IC FORWARD<br>his section only if N<br>section allow to redi<br>RCE ZONE                                                                                                    | TRAFFIC F<br>Use this section<br>SOURCE<br>This section<br>SOURCE<br>The section of the section of the section                                                                                                    | FORWARD<br>section only if NAT is en<br>on allow to redirect the inp<br>EZONE NAME S<br>Blar<br>Add Add<br>this zone<br>c on this zone to a device o<br>SOURCE IP<br>Blank anv is source                                                                                                    | abled on this zone<br>out traffic on this zone<br>SOURCE IP F<br>nk any ip source                                                                                                   | to a device on other zor<br>RAME PROTOCOL<br>This section contains no t<br>PUBLIC PORT<br>Blank all ports                                                      | IE<br>PUBLIC PORT PRIVATE<br>Blank, all ports Blank, a<br>ralues yet<br>PRIVATE PORT<br>Blank, all ports                                       | PORT DESTINATION IP                                                                              | SORT                                            |
| C FORWARD<br>his section only if N<br>section allow to redii<br>KCE ZOME                                                                                                    | TRAFFIC F<br>Use this s<br>This section<br>SOURCE<br>INTERPORT                                                                                                    | FORWARD<br>section only if NAT is en<br>on allow to redirect the inp<br>E ZONE NAME S<br>Blar<br>Add C<br>this zone<br>c on this zone to a device of<br>SOURCE IP<br>Blank any ip source<br>any                                                                                                    | abled on this zone<br>but traffic on this zone<br>SOURCE IP F<br>nk any ip source                                                                                                   | to a device on other zor<br>RAME PROTOCOL<br>This section contains no to<br>PUBLIC PORT<br>Blank, all ports<br>4200                                            | PUBLIC PORT PRIVATE<br>Blank, all ports Blank, a<br>values yet<br>PRIVATE PORT<br>Blank, all ports<br>4200                                     | PORT DESTINATION IP<br>Il ports<br>DESTINATION IP<br>192.168.100.101                             | SORT SORT                                       |
| C FORWARD<br>his section only if N<br>section allow to redii<br>RCE ZONE<br>Public PLC_10                                                                                                    | TRAFFIC F<br>Use this section<br>SOURCE<br>EXAT is enabled on<br>rect the input traffic<br>NAME                                                                                                    | FORWARD<br>Section only if NAT is en<br>on allow to redirect the inp<br>E ZONE NAME S<br>Blar<br>Add<br>this zone<br>c on this zone to a device of<br>SOURCE IP<br>Blank any ip source<br>any                                                                                                    | abled on this zone<br>but traffic on this zone<br>SOURCE IP F<br>nk any ip source                                                                                                   | to a device on other zor<br>RAME PROTOCOL<br>This section contains no to<br>PUBLIC PORT<br>Blank, all ports<br>4200                                            | e PUBLIC PORT PRIVATE Blank, all ports Blank, a values yet PRIVATE PORT Blank, all ports 4200                                                  | PORT DESTINATION IP<br>Il ports DESTINATION IP 192.168.100.101                                   | SORT<br>SORT                                    |
| IC FORWARD<br>this section only if N<br>section allow to redi<br>RCE ZONE<br>Public PLC_IO<br>Add                                                                                                    | TRAFFIC F<br>Use this sector<br>SOURCE<br>E<br>MAT is enabled on<br>rect the input traffic<br>NAME                                                                                                    | FORWARD<br>section only if NAT is en<br>an allow to redirect the inp<br>E ZONE NAME S<br>Blar<br>Add A<br>this zone<br>c on this zone to a device of<br>SOURCE IP<br>Blank any ip source<br>any                                                                                                    | abled on this zone<br>but traffic on this zone<br>SOURCE IP F<br>nk any ip source                                                                                                   | to a device on other zor<br>RAME PROTOCOL<br>This section contains no to<br>PUBLIC PORT<br>Blank, all ports<br>4200                                            | e PUBLIC PORT PRIVATE Blank, all ports Blank, al values yet PRIVATE PORT Blank, all ports 4200                                                 | PORT DESTINATION IP<br>Il ports DESTINATION IP 192.168.100.101                                   | SORT<br>SORT                                    |
| IC FORWARD<br>this section only if N<br>section allow to redii<br>RCE ZONE<br>Public PLC_IO<br>Add                                                                                                    | TRAFFIC F<br>Use this sector<br>SOURCE<br>E<br>MAT is enabled on<br>rect the input traffic<br>NAME                                                                                                    | FORWARD<br>section only if NAT is en<br>an allow to redirect the inp<br>EZONE NAME SI<br>Blar<br>Add<br>this zone<br>c on this zone to a device o<br>SOURCE IP<br>Blank any ip source<br>any                                                                                                    | abled on this zone<br>but traffic on this zone<br>SOURCE IP F<br>nk any Ip source                                                                                                   | to a device on other zor<br>RAME PROTOCOL<br>This section contains no to<br>PUBLIC PORT<br>Blank, all ports<br>4200                                            | re<br>PUBLIC PORT PRIVATE<br>Blank, all ports Blank, a<br>ralues yet<br>PRIVATE PORT<br>Blank, all ports<br>4200                               | PORT DESTINATION IP<br>Il ports DESTINATION IP 192.168.100.101                                   | SORT SORT                                       |
| IC FORWARD<br>this section only if N<br>section allow to redii<br>RCE ZONE<br>Public PLC_IO<br>Add                                                                                                    | TRAFFIC F<br>Use this sector<br>SOURCE<br>IN AT is enabled on<br>rect the input traffic<br>NAME                                                                                                    | FORWARD<br>section only if NAT is en<br>an allow to redirect the inp<br>EZONE NAME SI<br>Blar<br>Add<br>this zone<br>c on this zone to a device o<br>SOURCE IP<br>Blank any ip source<br>any                                                                                                    | abled on this zone<br>but traffic on this zone<br>SOURCE IP F<br>hk any Ip source                                                                                                   | to a device on other zor<br>RAME PROTOCOL<br>This section contains no the<br>PUBLIC PORT<br>Blank, all ports<br>4200                                           | re<br>PUBLIC PORT PRIVATE<br>Blank, all ports Blank, a<br>ralues yet<br>PRIVATE PORT<br>Blank, all ports<br>4200                               | PORT DESTINATION IP<br>Il ports DESTINATION IP 192.168.100.101                                   | SORT<br>SORT                                    |
| IC FORWARD<br>his section only if N<br>section allow to redii<br>RCE ZONE<br>Public PLC_IO<br>Add<br>C FORWARD<br>this section only if N                                                              | TRAFFIC F<br>Use this section<br>SOURCE<br>INTIS SECTION<br>SOURCE<br>INTIS ENABLED ON<br>NAME                                                                                                    | FORWARD<br>section only if NAT is en<br>an allow to redirect the inp<br>EZONE NAME Biar<br>Add Biar<br>Add Control Control Contr | abled on this zone<br>but traffic on this zone<br>SOURCE IP F<br>hk any ip source                                                                                                   | to a device on other zor<br>RAME PROTOCOL<br>This section contains no the<br>PUBLIC PORT<br>Blank, all ports<br>4200                                           | e PUBLIC PORT PRIVATE Blank, all ports Blank, a ralues yet PRIVATE PORT Blank, all ports 4200                                                  | PORT DESTINATION IP<br>Il ports DESTINATION IP 192.168.100.101                                   | SORT<br>SORT                                    |
| IC FORWARD<br>his section only if N<br>section allow to redia<br>RCE ZONE<br>Public PLC_10<br>Add Add<br>C FORWARD<br>this section only if N<br>section allow to redia                                | TRAFFIC F<br>Use this s<br>This section<br>SOURCE<br>INTICE SOURCE<br>INTICE SOURCE SOURCE<br>INTICE SOURCE<br>INTICE SOU    | FORWARD<br>Section only if NAT is en<br>an allow to redirect the inp<br>EZONE NAME S<br>Blar<br>Add A<br>this zone<br>c on this zone to a device of<br>Blank any ip source<br>any<br>this zone<br>c on this zone to a device of                                                                                                    | abled on this zone<br>Jut traffic on this zone<br>SOURCE IP F<br>ink any ip source<br>In other zone<br>I udp T<br>In other zone<br>I udp T<br>I I I I I I I I I I I I I I I I I I I | to a device on other zor<br>RAME PROTOCOL<br>This section contains no to<br>PUBLIC PORT<br>Blank, all ports<br>4200                                            | Ne<br>PUBLIC PORT PRIVATE<br>Blank, all ports Blank, a<br>values yet<br>PRIVATE PORT<br>Blank, all ports<br>4200                               | PORT DESTINATION IP<br>Il ports<br>DESTINATION IP<br>192.168.100.101                             | SORT<br>SORT                                    |
| IC FORWARD<br>his section only if N<br>section allow to redii<br>RCE ZONE<br>Public PLC_IO<br>Add A<br>C FORWARD<br>this section only if N<br>section allow to redii<br>RCE ZONE                      | TRAFFIC F<br>Use this s<br>This section<br>SOURCE<br>INTICE SOURCE<br>INTICE SOURCE<br>INO | FORWARD  Section only if NAT is en on allow to redirect the inp E ZONE NAME S Blar  Add  this zone c on this zone to a device o SOURCE IP Blank any ip source any  this zone c on this zone to a device o SOURCE IP                                                                                                    | abled on this zone<br>but traffic on this zone<br>SOURCE IP F<br>nk any ip source<br>n other zone<br>RRAME PROTOCOL<br>udp •                                                        | to a device on other zor<br>RAME PROTOCOL<br>This section contains no t<br>PUBLIC PORT<br>Blank, all ports<br>4200<br>PUBLIC PORT                              | PUBLIC PORT PRIVATE<br>Blank, all ports Blank, a<br>values yet<br>PRIVATE PORT<br>4200<br>PRIVATE PORT                                         | PORT DESTINATION IP I ports DESTINATION IP 192.168.100.101 DESTINATION IP                        | SORT<br>SORT                                    |
| IC FORWARD<br>his section only if N<br>section allow to redii<br>RCE ZONE<br>Public PLC_IO<br>Add<br>C FORWARD<br>this section only if N<br>section allow to redii<br>RCE ZONE                        | TRAFFIC F<br>Use this section<br>SOURCE<br>INTICE SOURCE<br>INTICE SOU    | FORWARD Section only if NAT is en<br>on allow to redirect the inp<br>EZONE NAME SI<br>Blar Add Add Add Add Add Add Add Add Add Ad                                                                                                    | abled on this zone<br>but traffic on this zone<br>SOURCE IP F<br>nk any ip source<br>n other zone<br>FRAME PROTOCOL<br>udp <b>•</b><br>n other zone<br>FRAME PROTOCOL               | to a device on other zor<br>RAME PROTOCOL<br>This section contains no to<br>PUBLIC PORT<br>Blank, all ports<br>4200<br>PUBLIC PORT<br>Blank, all ports         | PUBLIC PORT PRIVATE<br>Blank, all ports Blank, a<br>values yet<br>PRIVATE PORT<br>Blank, all ports<br>4200<br>PRIVATE PORT<br>Blank, all ports | PORT DESTINATION IP I ports DESTINATION IP 192.168.100.101 DESTINATION IP                        | SORT<br>SORT                                    |
| IC FORWARD<br>this section only if N<br>section allow to redit<br>RCE ZONE<br>Public PLC_IO<br>Add Add<br>IC FORWARD<br>this section only if N<br>section allow to redit<br>RCE ZONE<br>Public PLC_IO | TRAFFIC F<br>Use this section<br>SOURCE<br>INT is enabled on<br>rect the input traffic<br>NAME                                                                                                    | FORWARD Section only if NAT is en<br>on allow to redirect the inp<br>EZONE NAME S<br>Blar Add Add Add Add Blar Add Blar Add Add Add Add Add Add Add Add Add Ad                                                                                                    | abled on this zone<br>but traffic on this zone<br>SOURCE IP F<br>nk any ip source<br>n other zone<br>FRAME PROTOCOL<br>udp V                                                        | to a device on other zor<br>RAME PROTOCOL<br>This section contains no to<br>PUBLIC PORT<br>Blank, all ports<br>4200<br>PUBLIC PORT<br>Blank, all ports<br>4200 | e PUBLIC PORT PRIVATE Blank, all ports Blank, all ports PRIVATE PORT Blank, all ports 4200 PRIVATE PORT Blank, all ports 4200                  | PORT DESTINATION IP I ports DESTINATION IP I 192.168.100.101 I 192.168.100.101 I 192.168.100.101 | SORT<br>\$ \$<br>SORT<br>\$ \$<br>SORT<br>\$ \$ |

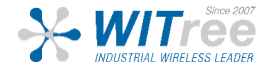

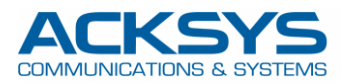

1

#### NETWORK ZONE 으로 이동한 후 PRIVATE 을 편집하세요.

|                                                                                             | SETUP   | TOOLS STATU      | JS                          |            |                |         |  |
|---------------------------------------------------------------------------------------------|---------|------------------|-----------------------------|------------|----------------|---------|--|
| PHYSICAL INTERFACES                                                                         | NETWORK |                  |                             |            |                |         |  |
| VIRTUAL INTERFACES                                                                          | NEIWORK | ZONES OVERVIEW   |                             |            | 142            |         |  |
| NETWORK                                                                                     | NAME    | COVERED NETWORKS | FORWARD TO DESTINATION ZONE | NAT ENABLE | LOCAL SERVICES | ACTIONS |  |
| VPN                                                                                         | PRIVATE | "PRIVATE"        | -                           |            | All enabled    | 4.8     |  |
| BRIDGING                                                                                    | PUBLIC  | "PUBLIC"         | -                           | <b>V</b>   | All enabled    |         |  |
| ROUTING / FIREWALL<br>DOS PROTECTION<br>MULTICAST ROUTING<br>NETWORK ZONES<br>STATIC ROUTES | Ad      | d zone           |                             |            |                |         |  |
| QOS                                                                                         |         |                  |                             |            |                |         |  |
| SERVICES                                                                                    |         |                  |                             |            |                |         |  |

#### **IINTER-ZONE FORWARDING**에서 **PUBLIC**으로 라우팅 한 후 **Save** 를 클릭 하세요.

| INTSICAL INTERFACES                                  | <b>NETWORK ZONES - ZONE SETTINGS</b>                                                                                                    |                                                                                                    |  |  |  |  |
|------------------------------------------------------|----------------------------------------------------------------------------------------------------|----------------------------------------------------------------------------------------------------|--|--|--|--|
| VIRTUAL INTERFACES                                   |                                                                                                    |                                                                                                    |  |  |  |  |
| NETWORK                                              | ZONE "PRIVATE"                                                                                                    |                                                                                                    |  |  |  |  |
| VPN                                                  | This section defines common properties of "PRIVATE                                                                                                    | <i>n</i>                                                                                                    |  |  |  |  |
| BRIDGING                                             | Covered networks specifies which available networks                                                                                                    | are members of this zone.                                                                                                    |  |  |  |  |
| ROUTING / FIREWALL                                   | General Settings Advanced Settings                                                                                                    |                                                                                                    |  |  |  |  |
| DOS PROTECTION<br>MULTICAST ROUTING<br>NETWORK ZONES | Name                                                                                                    | PRIVATE                                                                                                    |  |  |  |  |
|                                                      | Enable NAT                                                                                                    | Only on public zones. Warning: if using VRRP, the NATed network must be set to protocol NONE                                                                                                    |  |  |  |  |
| STATIC ROUTES                                        | MSS clamping                                                                                                    |                                                                                                    |  |  |  |  |
| QOS                                                  | Default acceptance policy for local services                                                                                                    | All enabled                                                                                                    |  |  |  |  |
| SERVICES                                             |                                                                                                    | (2) You can restrict or open the local services in the firewall section below                                                                                                    |  |  |  |  |
|                                                      | Covered networks                                                                                                    | PUBLIC: 🛞                                                                                                    |  |  |  |  |
|                                                      |                                                                                                    | PRIVATE:                                                                                                    |  |  |  |  |
|                                                      |                                                                                                    |                                                                                                    |  |  |  |  |
|                                                      | INTER-ZONE FORWARDING                                                                                                    |                                                                                                    |  |  |  |  |
|                                                      | Use this section only if NAT is disabled on this zo<br>The options below control the forwarding policies beth<br>originating from "PRIVATE". The forwarding rule is<br>lan as well. | ne.<br>ween this zone (PRIVATE) and other zones. <i>Destination zones</i> cover forwarded traffic<br><i>unidirectional</i> , e.g. a forward from lan to wan does <i>not</i> imply a permission to forward from wa |  |  |  |  |
|                                                      |                                                                                                    |                                                                                                    |  |  |  |  |

TOOLS/SAVE CONFIG 탭에서 REBOOT 버튼을 클릭하여 재부팅 후 새로운 설정값을 활성화할 수 있습니다.

| FIRMWARE UPGRADE    |                                 |                                      |
|---------------------|---------------------------------|--------------------------------------|
| PASSWORD SETTINGS   | CONFIGURATION MANAGEMENT        |                                      |
| SYSTEM              | SAVE AND RESTORE CONFIGURATION  |                                      |
| NETWORK             | Configuration file              |                                      |
| SAVE CONFIG / RESET |                                 | Parcourir Aucun tichier selectionne. |
| LOG SETTINGS        | Restore configuration from file | Restore                              |
|                     | Backup settings to file         | Backup                               |
|                     | RESET AND REBOOT                |                                      |
|                     | Reset to factory settings       | Reset                                |
|                     |                                 | ······                               |

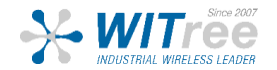

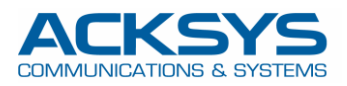

#### 재부팅 후 STATUS/NETWORK 탭에서 정상 동작 여부를 확인할 수 있습니다.

| EVICE INFO |         |                                                              |                                             |                                                                                     |                                   |                                       |     |  |  |  |  |
|------------|---------|--------------------------------------------------------------|---------------------------------------------|-------------------------------------------------------------------------------------|-----------------------------------|---------------------------------------|-----|--|--|--|--|
| ETWORK     | INTERFA | CES                                                          |                                             |                                                                                     |                                   |                                       |     |  |  |  |  |
| IRELESS    | PRIVATE |                                                              |                                             |                                                                                     |                                   |                                       |     |  |  |  |  |
| RVICES     |         |                                                              | ID C                                        | ONFIGURATION                                                                        |                                   |                                       |     |  |  |  |  |
| .OGS       |         | IP CONFIGURATION IPv4: 192 168 100 100 Netmask: 24 MTU: 1500 |                                             |                                                                                     |                                   |                                       |     |  |  |  |  |
|            |         |                                                              | DN                                          | S server: 0.0.0.1                                                                   |                                   |                                       |     |  |  |  |  |
|            | GRAPH   | PHYSICAL INTERFACE                                           | MAC ADDRESS                                 | TX COUNT (IN<br>BYTES)                                                              | RX COUNT (IN<br>BYTES)            | INTERFACE MODE                        | мт  |  |  |  |  |
|            | âŭ      | LAN                                                          | 00:09:90:00:90:d4                           | 2256162                                                                             | 4792868                           | Negotiated 1000 baseTX FD,<br>link ok | 150 |  |  |  |  |
|            |         |                                                              |                                             |                                                                                     |                                   |                                       |     |  |  |  |  |
|            | PUBLIC  |                                                              |                                             |                                                                                     |                                   |                                       |     |  |  |  |  |
|            | PUBLIC  |                                                              | IP C                                        | CONFIGURATION                                                                       |                                   |                                       |     |  |  |  |  |
|            | PUBLIC  |                                                              | IP (<br><b>IPv4</b> : 192.168.<br>DN        | CONFIGURATION<br>1.10 Netmask: 24 MTI<br>S server: 0.0.0.1                          | J: 1500                           |                                       |     |  |  |  |  |
|            | PUBLIC  | PHYSICAL INTERFACE                                           | IP C<br>IPv4: 192.168.<br>DN<br>MAC ADDRESS | CONFIGURATION<br>1.10 Netmask: 24 MT<br>S server: 0.0.0.1<br>TX COUNT (IN<br>BYTES) | J: 1500<br>RX COUNT (IN<br>BYTES) | INTERFACE MODE                        | мт  |  |  |  |  |

#### STATUS/WIRELESS/ASSOC STATIONS 에서 AccessPoint 또는 Client 가 올바르게 연결되어 있는지 확 인할수있습니다.

| DEVICE INFO                                     | ASSOCIATE                       |       |             |                |                   |    |         |         |       |
|-------------------------------------------------|---------------------------------|-------|-------------|----------------|-------------------|----|---------|---------|-------|
| IETWORK                                         |                                 |       |             |                |                   |    |         |         |       |
| WIRELESS                                        | ASSOCIATED STATIONS RESULTS : 1 |       |             |                |                   |    |         |         |       |
| ASSOC STATIONS<br>CHANNEL STATUS<br>MESH SURVEY | GRAPH                           | RADIO | NAME / SSID | MODE           | MAC O             |    | SIGNAL  |         |       |
| SERVICES STATUS<br>SITE SURVEY                  | ilifi                           | WiFi  | NAT-CLIENT  | Infrastructure | 00:80:48:7A:80:63 | 48 | -45 dBm | -91 dBm | 46 dB |

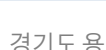